User Guide

IM/C320\_6

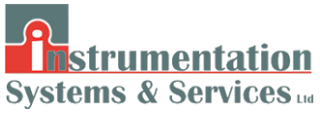

**Booster Pump Controller** 

C320

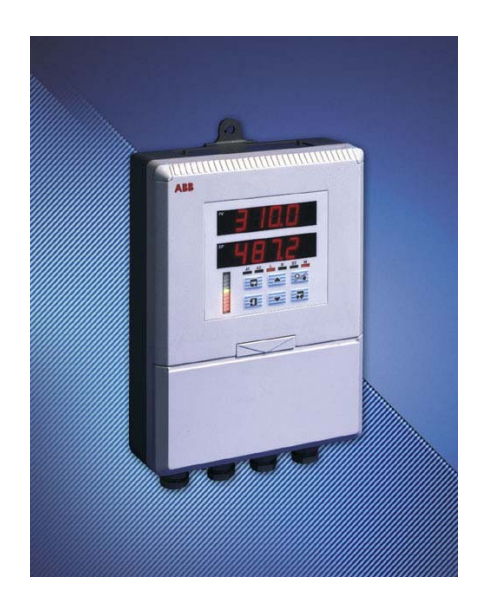

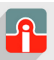

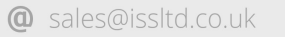

## The Company

We are an established world force in the design and manufacture of instrumentation for industrial process control, flow measurement, gas and liquid analysis and environmental applications.

As a part of ABB, a world leader in process automation technology, we offer customers application expertise, service and support worldwide.

We are committed to teamwork, high quality manufacturing, advanced technology and unrivalled service and support.

The quality, accuracy and performance of the Company's products result from over 100 years experience, combined with a continuous program of innovative design and development to incorporate the latest technology.

The UKAS Calibration Laboratory No. 0255 is just one of the ten flow calibration plants operated by the Company, and is indicative of our dedication to quality and accuracy.

# **Electrical Safety**

This equipment complies with the requirements of CEI/IEC 61010-1:2001-2 'Safety Requirements for Electrical Equipment for Measurement, Control and Laboratory Use'. If the equipment is used in a manner NOT specified by the Company, the protection provided by the equipment may be impaired.

# Symbols

One or more of the following symbols may appear on the equipment labelling:

| Â | Warning - Refer to the manual for instructions |        | Direct current supply only                           |
|---|------------------------------------------------|--------|------------------------------------------------------|
|   | Caution - Risk of electric shock               | $\sim$ | Alternating current supply only                      |
|   | Protective earth (ground) terminal             | $\sim$ | Both direct and alternating current supply           |
| Ŧ | Earth (ground) terminal                        |        | The equipment is protected through double insulation |

Information in this manual is intended only to assist our customers in the efficient operation of our equipment. Use of this manual for any other purpose is specifically prohibited and its contents are not to be reproduced in full or part without prior approval of the Technical Communications Department.

#### Health and Safety

To ensure that our products are safe and without risk to health, the following points must be noted:

- 1. The relevant sections of these instructions must be read carefully before proceeding.
- 2. Warning labels on containers and packages must be observed.
- 3. Installation, operation, maintenance and servicing must only be carried out by suitably trained personnel and in accordance with the information given.
- 4. Normal safety precautions must be taken to avoid the possibility of an accident occurring when operating in conditions of high pressure and/or temperature.
- Chemicals must be stored away from heat, protected from temperature extremes and powders kept dry. Normal safe handling procedures must be used.
- 6. When disposing of chemicals ensure that no two chemicals are mixed.

Safety advice concerning the use of the equipment described in this manual or any relevant hazard data sheets (where applicable) may be obtained from the Company address on the back cover, together with servicing and spares information.

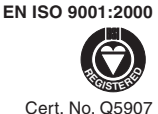

#### EN 29001 (ISO 9001)

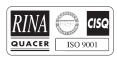

Lenno, Italy - Cert. No. 9/90A

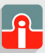

# **GETTING STARTED**

The COMMANDER 320 Booster Pump Controller acts as a differential pressure switch for use in the regeneration section of a pasteurizer. If the difference between pasteurized milk pressure and raw milk pressure falls below a preset level, the controller shuts down the raw milk booster pump or alternatively, channels the pasteurized milk into the divert flow.

The COMMANDER 320 has the following features:

- Two 4 to 20mA analog inputs.
- A transmitter power supply capable of powering the raw and pasteurized 2-wire pressure transmitters.
- A digital display of the raw and pasteurized product pressures.
- A bargraph display of the difference between the raw and pasteurized pressures.
- A deviation alarm to detect when the difference between the raw and pasteurized pressures falls below a preset minimum.
- A start-up alarm which allows the booster pump to remain off until the normal system operating back pressure is achieved.
- A manual override facility which allows the booster pump to be turned off using a digital input.
- Selectable pressure differential retransmission output.
- Three relay outputs: two for booster pump or divert valve control, one to operate a warning light or horn.

This manual is divided into 4 sections and contains all the information necessary to install, configure and operate the instrument.

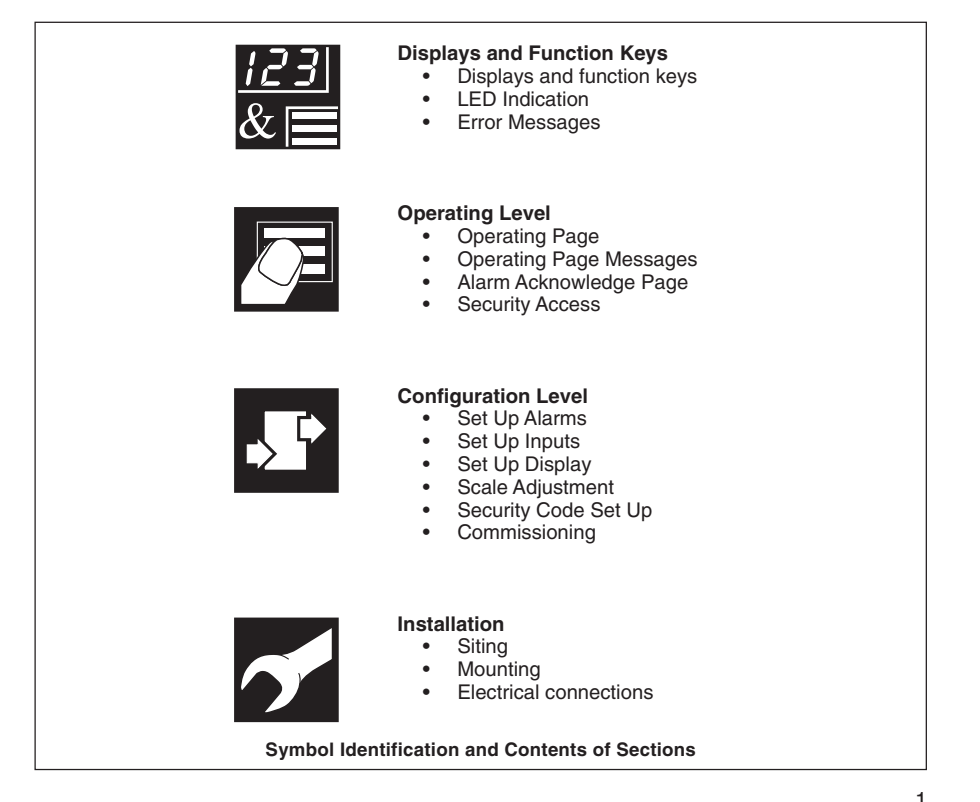

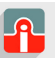

(01943) 602001

**@** sales@issltd.co.uk

# CONTENTS

## Section

| 1  | DIS                                                | PLAYS AND CONTROLS                            | . 3 |  |  |  |
|----|----------------------------------------------------|-----------------------------------------------|-----|--|--|--|
|    | 1.1                                                | Introduction                                  | .3  |  |  |  |
|    | 1.2                                                | Use of Controls                               | .3  |  |  |  |
|    | 1.3                                                | Displays and LED Indicators                   | .4  |  |  |  |
|    |                                                    | 1.3.1 LED Indications, Relay and Alarm States | .4  |  |  |  |
|    |                                                    | 1.3.2 Deviation Bargraph                      | .5  |  |  |  |
|    | 1.4                                                | Instrument Power-up                           | .5  |  |  |  |
| 2  | OPE                                                | ERATING LEVEL                                 | . 6 |  |  |  |
|    | 2.1                                                | Operating Page                                | .6  |  |  |  |
|    | 2.2                                                | Operating Page Messages                       | .6  |  |  |  |
|    | 2.3                                                | Alarm Acknowledge Page                        | .6  |  |  |  |
|    | 2.4                                                | Security Access                               | .7  |  |  |  |
|    |                                                    | 2.4.1 Security Code Page                      | .8  |  |  |  |
| 3  | 100                                                | NFIGURATION LEVEL                             | . 9 |  |  |  |
|    | 3.1                                                | Preparation for Changes to the Parameters     | .9  |  |  |  |
|    | 3.2                                                | Set Up Alarms Page                            | 10  |  |  |  |
|    | 3.3                                                | Set Up Inputs                                 | 12  |  |  |  |
|    | 3.4                                                | Set Up Display Page                           | 14  |  |  |  |
|    | 3.5                                                | Retransmission Output Page                    | 15  |  |  |  |
|    | 3.6                                                | Scale Adjustment Page                         | 16  |  |  |  |
|    | 3.7                                                | Access Page                                   | 18  |  |  |  |
|    | 3.8                                                | Commissioning                                 | 19  |  |  |  |
| 4  | INS                                                | INSTALLATION                                  |     |  |  |  |
|    | 4.1                                                | Checking the Code Number                      | 20  |  |  |  |
|    | 4.2                                                | Siting                                        | 21  |  |  |  |
|    | 4.3                                                | Mounting                                      | 22  |  |  |  |
|    | 4.4                                                | Access to Terminals                           | 23  |  |  |  |
|    | 4.5                                                | Setting the Input Selector Links              | 24  |  |  |  |
|    | 4.6                                                | Setting the Isolated Output Link              | 24  |  |  |  |
|    | 4.7                                                | Cable Glands and Conduit Fixings              | 25  |  |  |  |
|    |                                                    | 4.7.1 Cable Glands (IEC – 20mm)               | 25  |  |  |  |
|    |                                                    | 4.7.2 Conduit Adaptors (N. American – 0.5in)  | 25  |  |  |  |
|    | 4.0                                                | 4.7.3 Cable Glands (N. American – 0.5in)      | 26  |  |  |  |
|    | 4.8                                                | Connections Summary                           | 27  |  |  |  |
|    | 4.9                                                | Input Connections                             | 29  |  |  |  |
|    |                                                    | 4.9.1 Current input                           | 29  |  |  |  |
|    | 4.40                                               | 4.9.2 2-wire Transmitter                      | 29  |  |  |  |
|    | 4.10                                               | Output Connections                            | 29  |  |  |  |
|    | 4.11                                               | Logic Input Connection                        | 29  |  |  |  |
|    | 4.12 Relay Commercial Science and AC Constructions |                                               |     |  |  |  |
| 00 | 4.13                                               |                                               | 31  |  |  |  |
| 54 | CUI                                                |                                               | 52  |  |  |  |

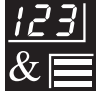

#### **DISPLAYS AND CONTROLS** 1

# 1.1 Introduction – Fig. 1.1

The Commander 320 front panel display, function keys and LED indicators are shown in Fig. 1.1

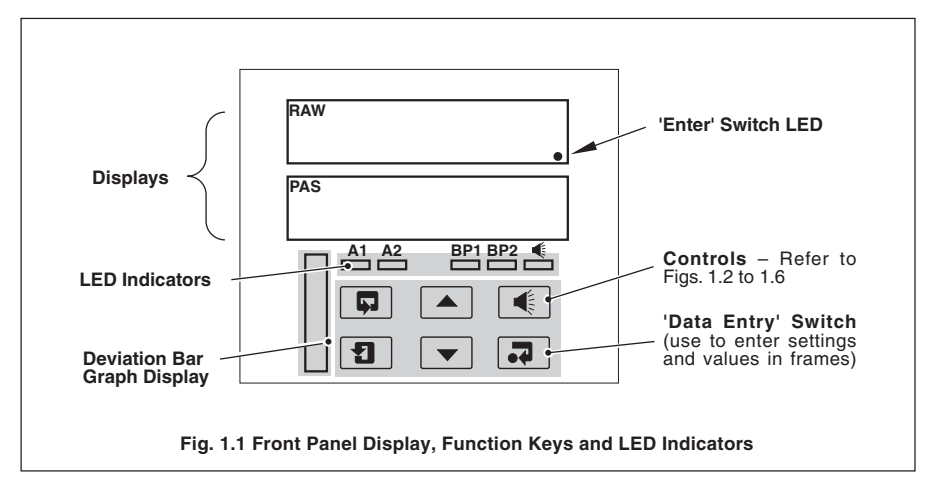

# 1.2 Use of Controls – Figs. 1.2 to 1.6

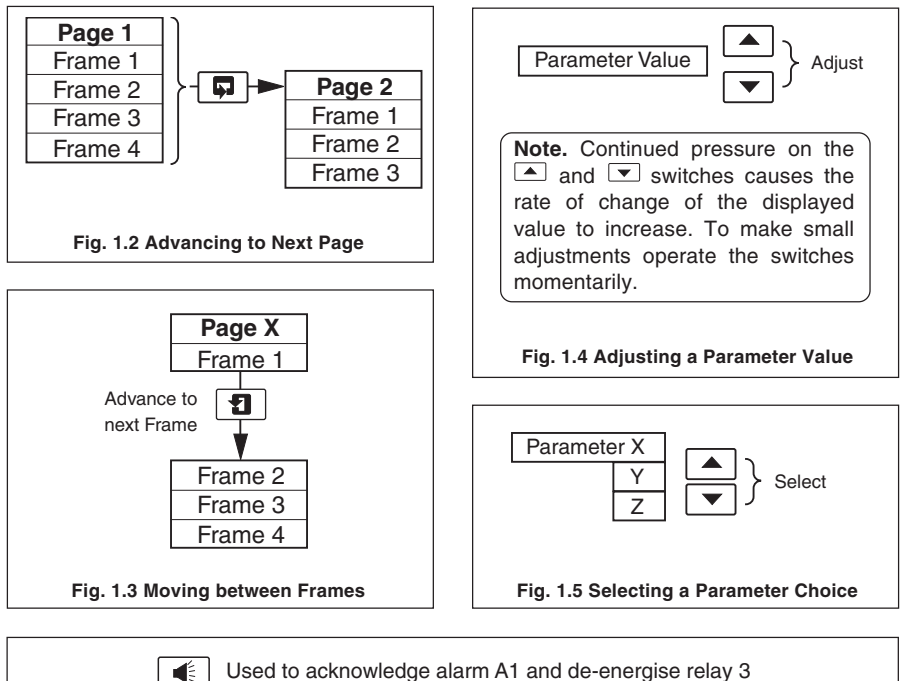

Used to acknowledge alarm A1 and de-energise relay 3

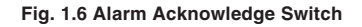

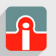

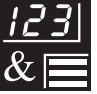

## ...1 DISPLAYS AND CONTROLS

## 1.3 Displays and LED Indicators

The displays, LED indicators and operation/programming controls are located on the faceplate on the front of the instrument. The displays comprise 2 rows of 6 characters.

| A B C D E F G H I J K | R<br>E<br>d<br>E<br>F<br>G<br>H or h<br>I<br>J<br>Y. | L<br>M<br>N<br>O<br>P<br>Q<br>R<br>S<br>T<br>U<br>V<br>Y | L<br>0 or o<br>P<br>C.<br>r<br>S<br>&<br>U<br>U.<br>U. |
|-----------------------|------------------------------------------------------|----------------------------------------------------------|--------------------------------------------------------|
|                       |                                                      | Y                                                        | У                                                      |
|                       |                                                      | 1                                                        |                                                        |

Table 1.1 Character Set

# 1.3.1 LED Indications, Relay and Alarm States

LED indications, relay and alarm states are shown in Table 1.2. For electrical connections – see section 4.12.

| LED | Display  | Alarm/Relay State     | Condition                                                                                                  |
|-----|----------|-----------------------|----------------------------------------------------------------------------------------------------|
| A1  | On       | A1 Active and ackd.   | Pasteurized I/P pressure:                                                                                  |
|     | Flashing | A1 Active and unackd. | < Raw I/P pressure + divert trip level                                                                     |
|     | Off      | A1 Inactive           | Pasteurized I/P pressure:<br>≥ Raw I/P pressure + divert trip level                                        |
| A2  | On       | A2 Active             | Displayed on power up.                                                                                     |
|     | Off      | A2 Inactive           | <ul> <li>Start up trip level then remains inactive until</li> <li>power is switched off and on.</li> </ul> |
| BP1 | Off      | Relay 1 De-energised  | Either A1 or A2 active                                                                                     |
|     | On       | Relay 1 Energised     | A1 and A2 inactive                                                                                         |
| BP2 | Off      | Relay 2 De-energised  | A1 active                                                                                                  |
|     | On       | Relay 2 Energised     | A1 inactive.                                                                                               |
| -   | On       | Relay 3 Energised     | A1 active and unacknowledged.                                                                              |
| 11  | Off      | Relay 3 De-energised  | A1 acknowledged.                                                                                           |

#### Table 1.2 LED Indications and Alarm States

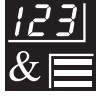

# 1.3.2 Deviation Bargraph – Fig. 1.7

The deviation bargraph displays:

- a) The difference between the raw pressure and pasteurized pressure inputs.
- b) The deviation alarm trip value

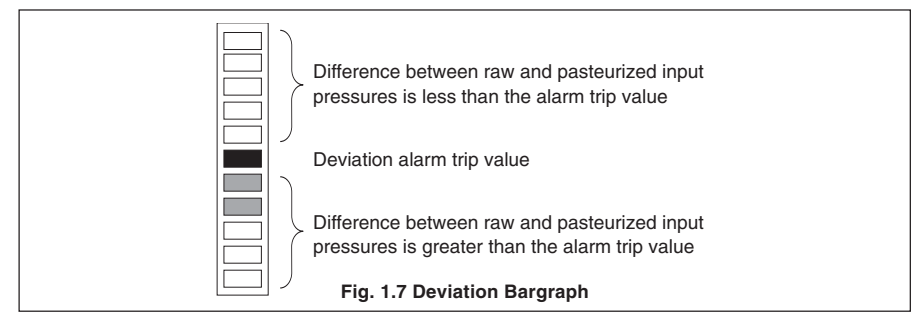

# 1.4 Instrument Power-up – Fig. 1.8

Caution. Ensure all connections, including the earth stud, are made correctly.

- a) Check that the input sensors are installed correctly.
- b) Switch on the supply to the instrument, any power-operated control circuits and the input signals.
- c) The start-up sequence shown in Fig. 1.8 is displayed when the supply is first switched on.

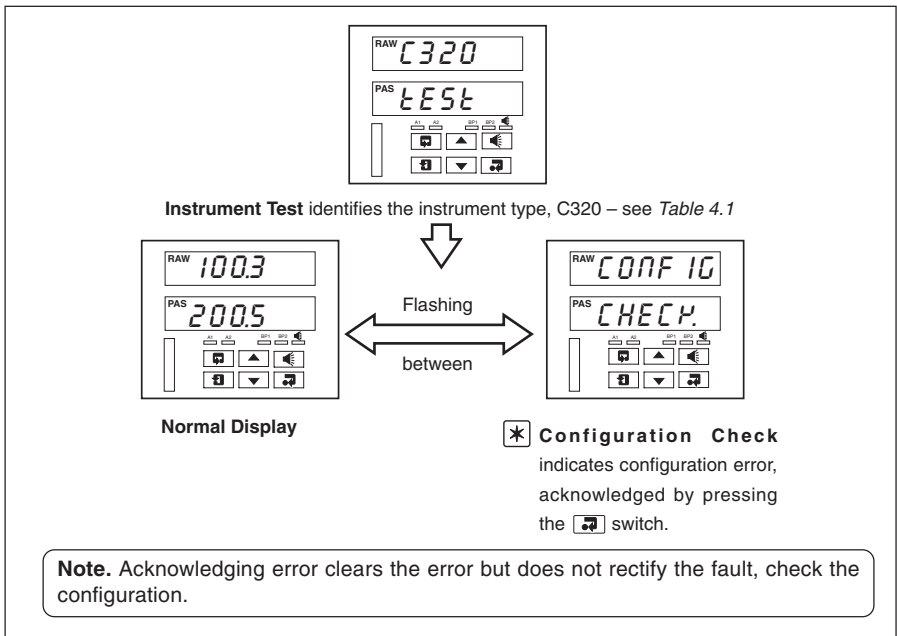

## Fig. 1.8 Instrument Displays at Power-up

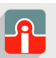

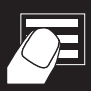

# 2 OPERATING LEVEL

## 2.1 Operating Page

**Information.** The instrument has a dedicated Operating page. This page is used for general monitoring of the process measurements and is not affected by the security system which inhibits access to the alarm set up and programming pages – see section 3

# 5.00

Pressure of raw product.

**Operating Page** 

Pressure of pasteurized product.

If the difference between the two values falls below the required level, i.e. Alarm 1 becomes Active, both values flash ON and OFF.

# 2.2 Operating Page Messages

| Message  | Reason                                            |
|----------|---------------------------------------------------|
|          | Failed Input – raw pressure input failure.        |
| F - INPE | Failed Input – pasturized pressure input failure. |

Table 2.1 Input Error Messages Displayed in the Operating Page

# 2.3 Alarm Acknowledge Page

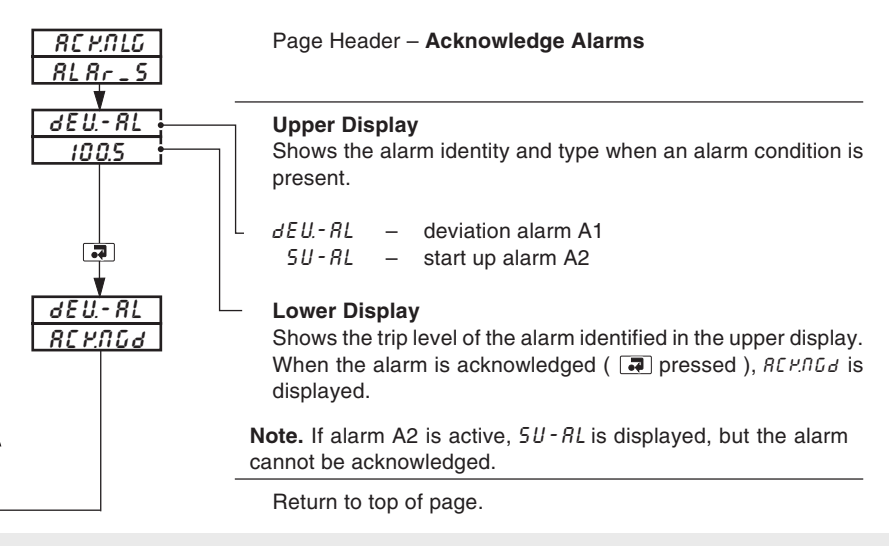

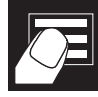

# 2.4 Security Access – Figs 2.1 and 2.2

A security system is used to prevent tampering with the program parameters by utilizing a security input together with an Alarm password and a Configuration password – see Figs. 2.1 and 2.2. Two levels of security are provided:

- a) Security input **secure** Alarm and configuration settings cannot be accessed. The security input may be protected by a tamper-proof seal – see Fig.2.3
- b) Security input **insecure** Alarm and configuration settings can be accessed by use of the correct password.

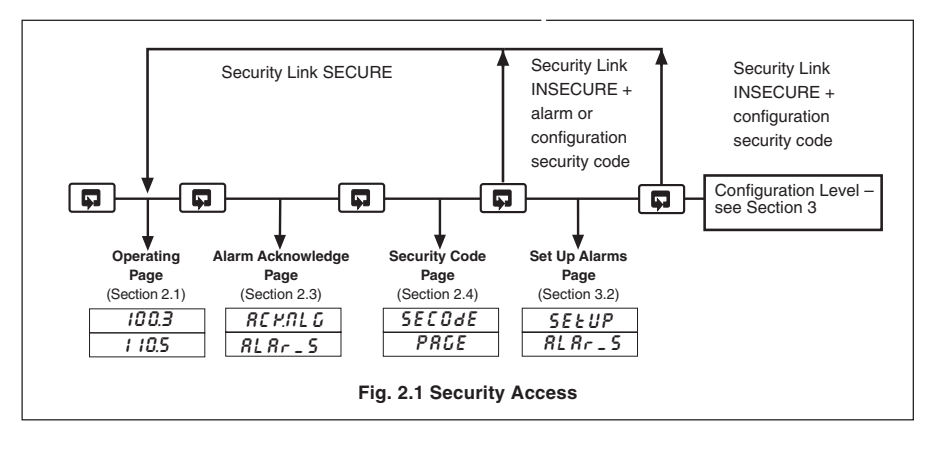

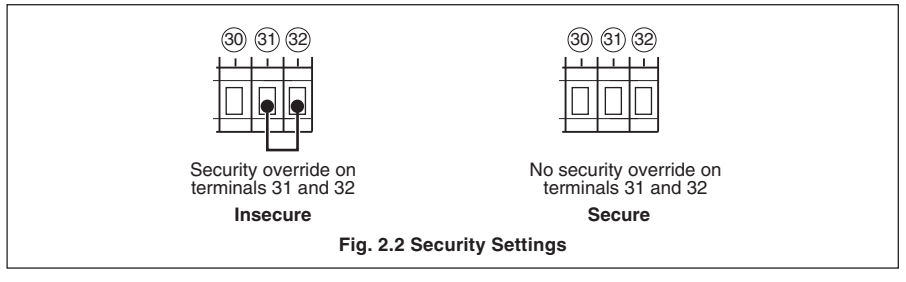

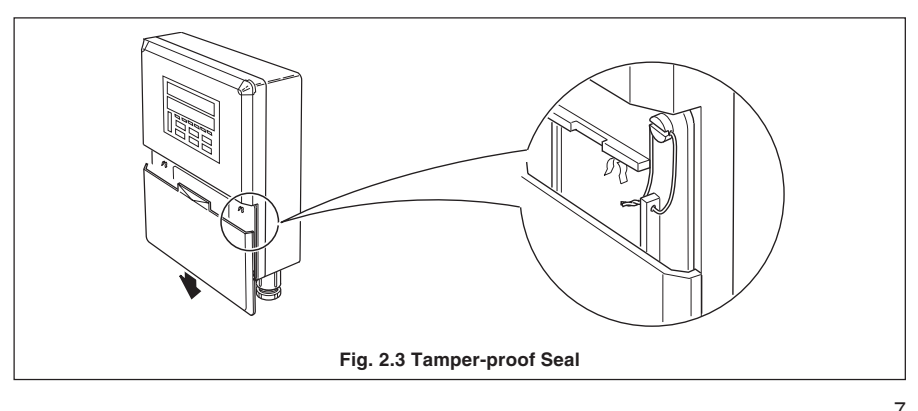

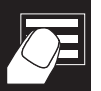

#### ...2 OPERATING LEVEL

# 2.4.1 Security Code Page

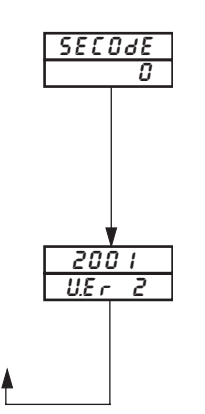

Page Header - Security Code Page

Set the correct Alarm or Configuration password using the and v switches and press the visit switch to enter the code.

The passwords are programmed in the  $\ensuremath{\text{Access Page}} - \ensuremath{\text{see}}$  Section 3.7.

**Software version** The Upper display indicates the EPROM series.

The lower display indicates the version number.

Return to top of page

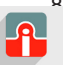

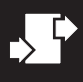

# **3 CONFIGURATION LEVEL**

#### 3.1 Preparation for Changes to the Parameters

Ensure that the external alarm/control circuits are isolated if inadvertent operation during programming is undesirable.

Any change to the operating parameters are implemented using the or switches – see Section 2.

**Note.** The instrument responds instantly to parameter changes which are saved when the **switch** is pressed.

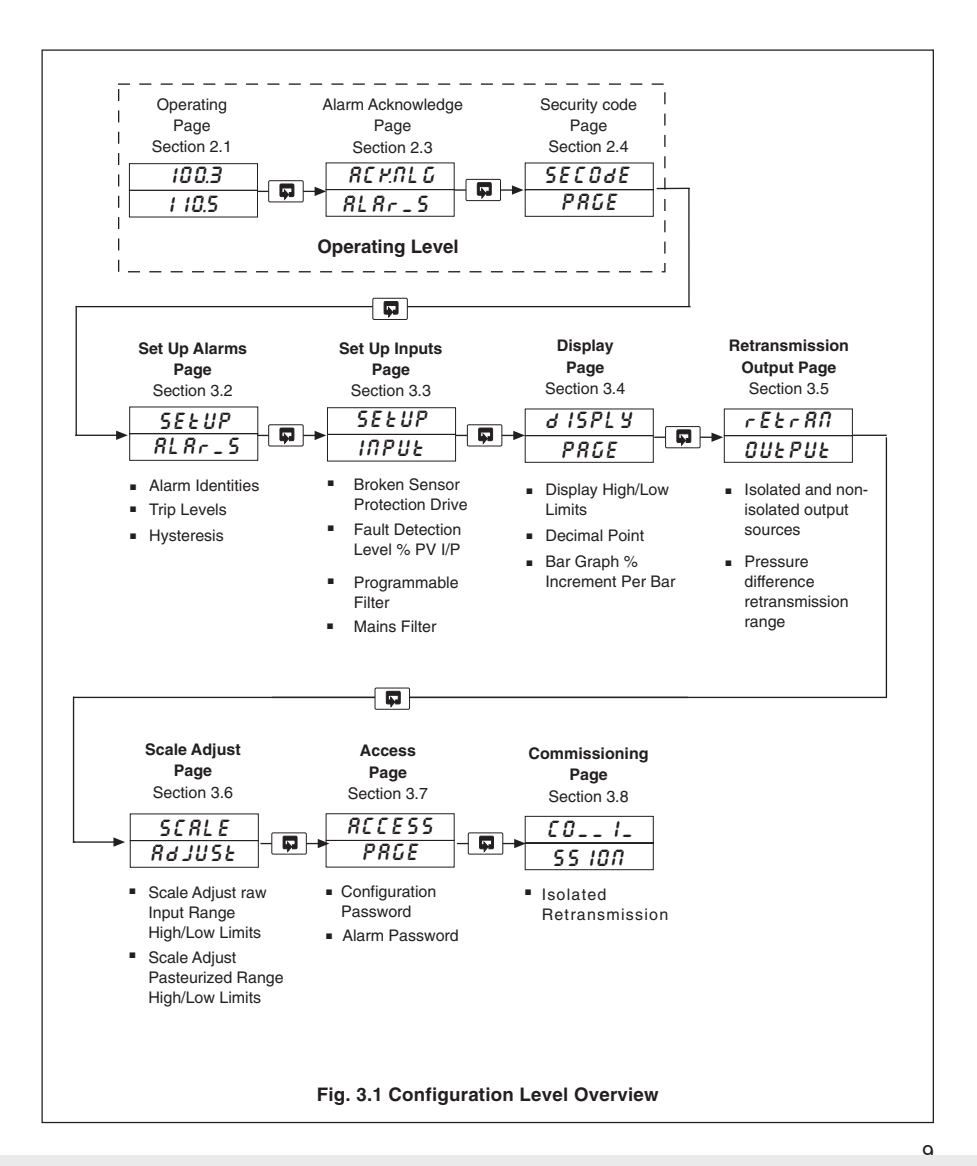

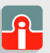

**@** sales@issltd.co.uk

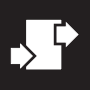

#### ...3 CONFIGURATION LEVEL

#### Set Up Alarms Page 3.2

#### Information.

- . Two alarms - identified A1 and A2.
- Adjustable hysteresis value to prevent oscillation of alarm state. .

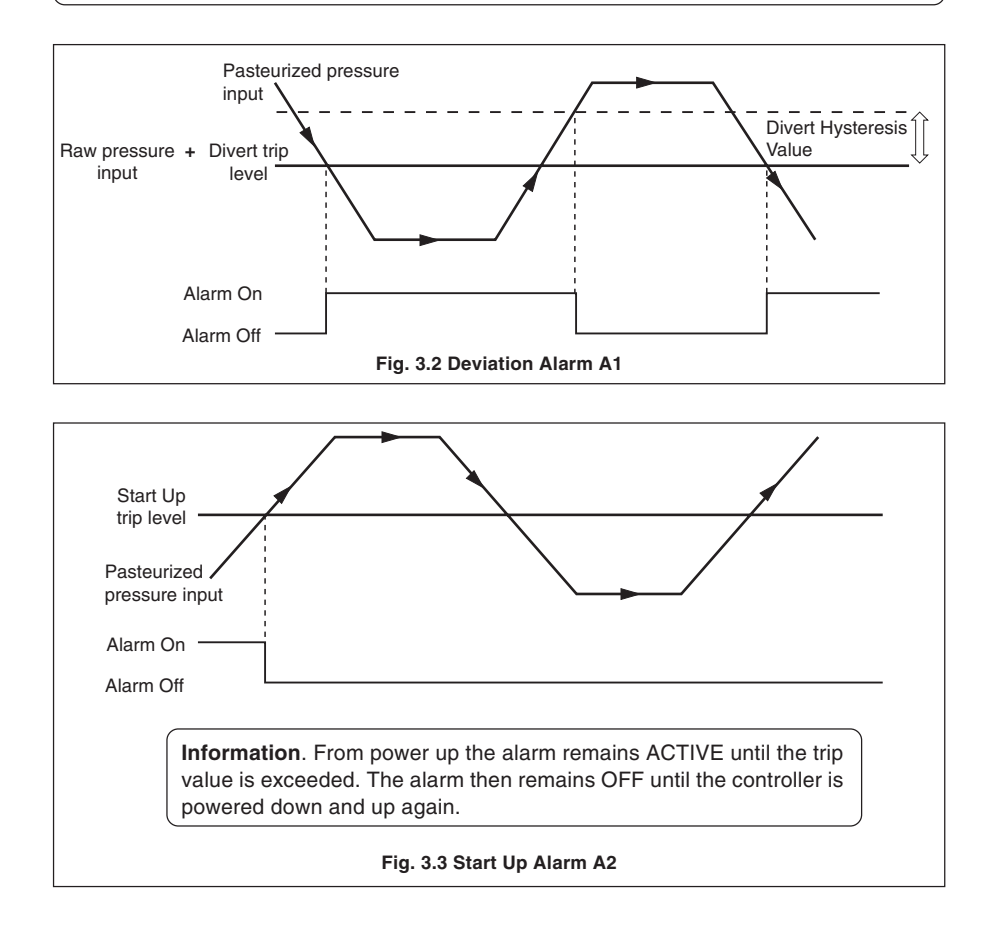

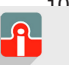

#### **3 CONFIGURATION LEVEL...**

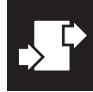

## ...3.2 Set Up Alarms Page

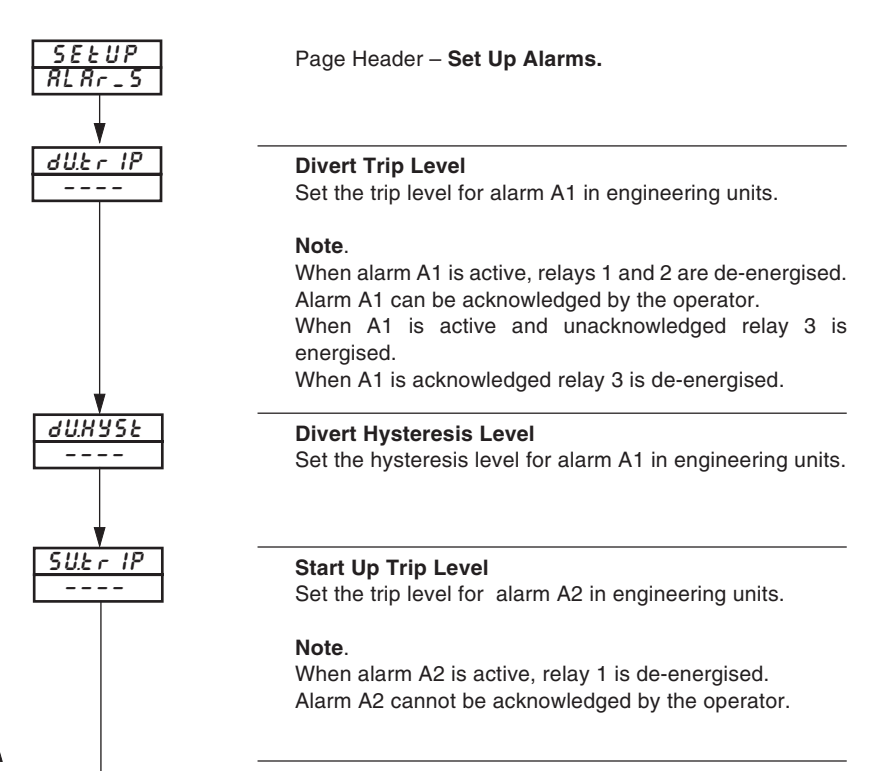

Return to top of page.

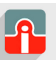

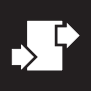

#### ...3 CONFIGURATION LEVEL

# 3.3 Set Up Inputs – Fig. 3.4

#### Information.

- All changes made apply to both the raw and pasteurized pressure inputs.
- Both inputs are fixed, 4 to 20mA
- · Programmable fault levels and actions.
- Digital filter reduces the effect of noise on inputs.

Example - mA input, range 0 to 100 with 10% fault detection levels.

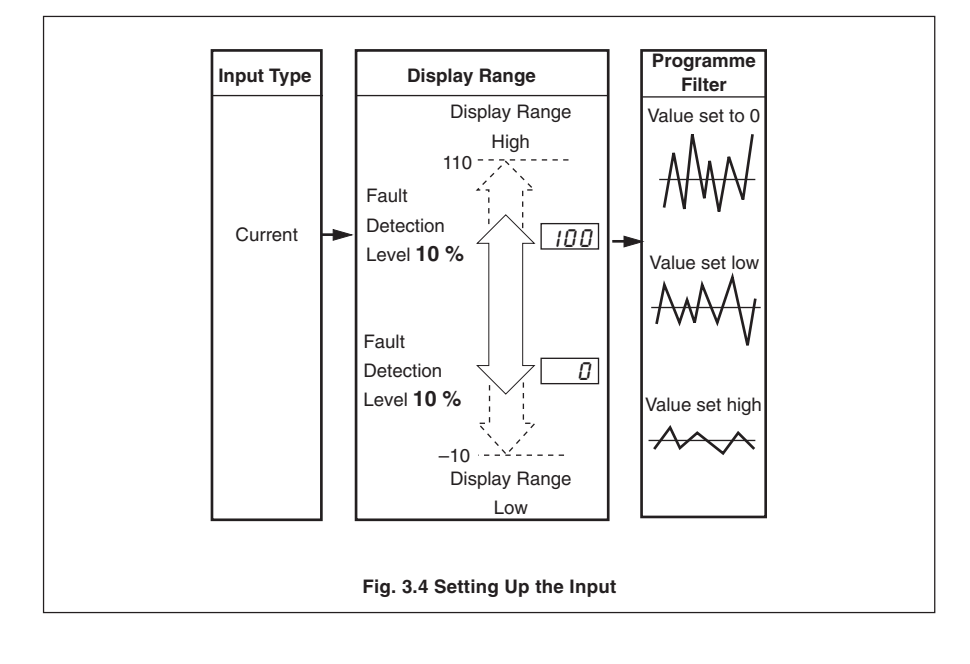

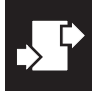

# ...3.3 Set Up Input Page

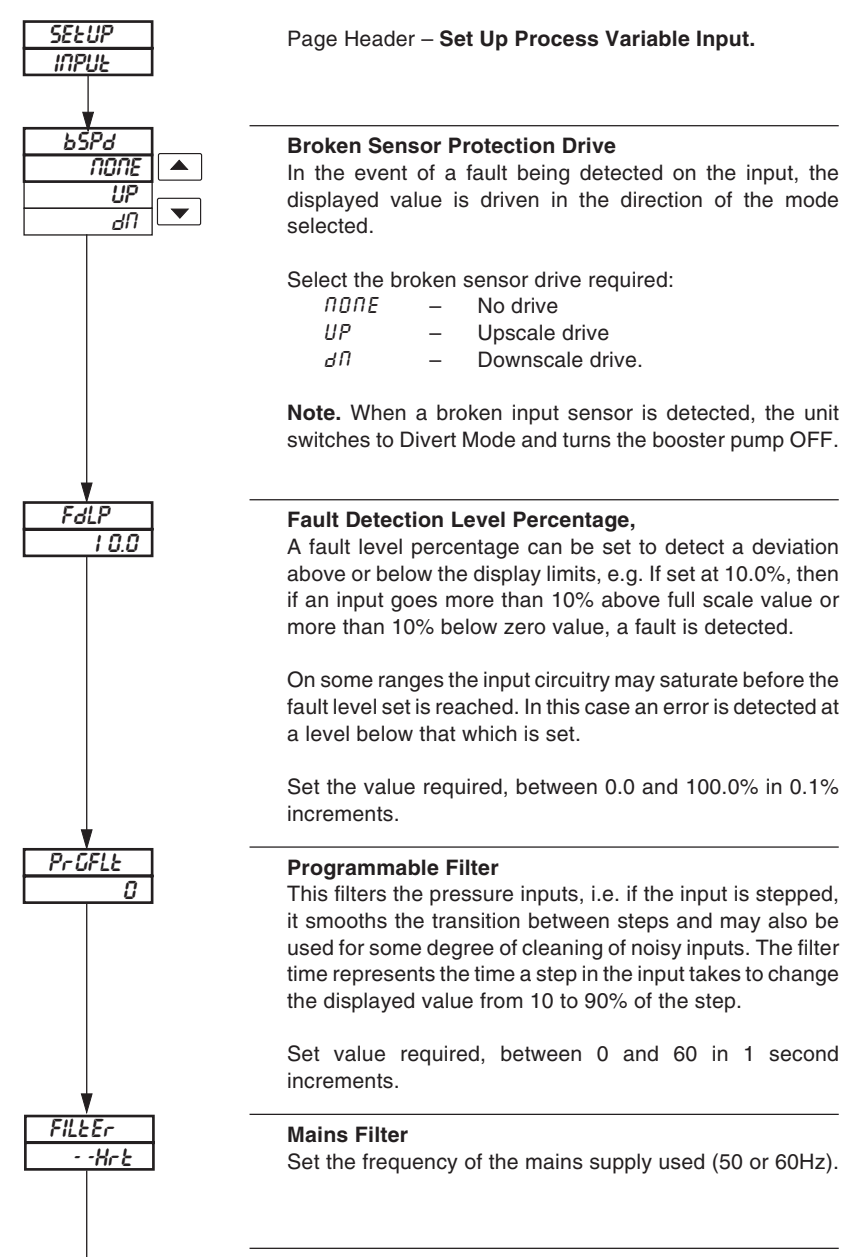

Return to top of page.

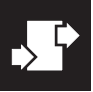

#### ...3 CONFIGURATION LEVEL

# 3.4 Set Up Display Page

#### Information.

- Set up engineering ranges and units.
- Programmable increments on deviation bargraph.
- Adjust display brightness.

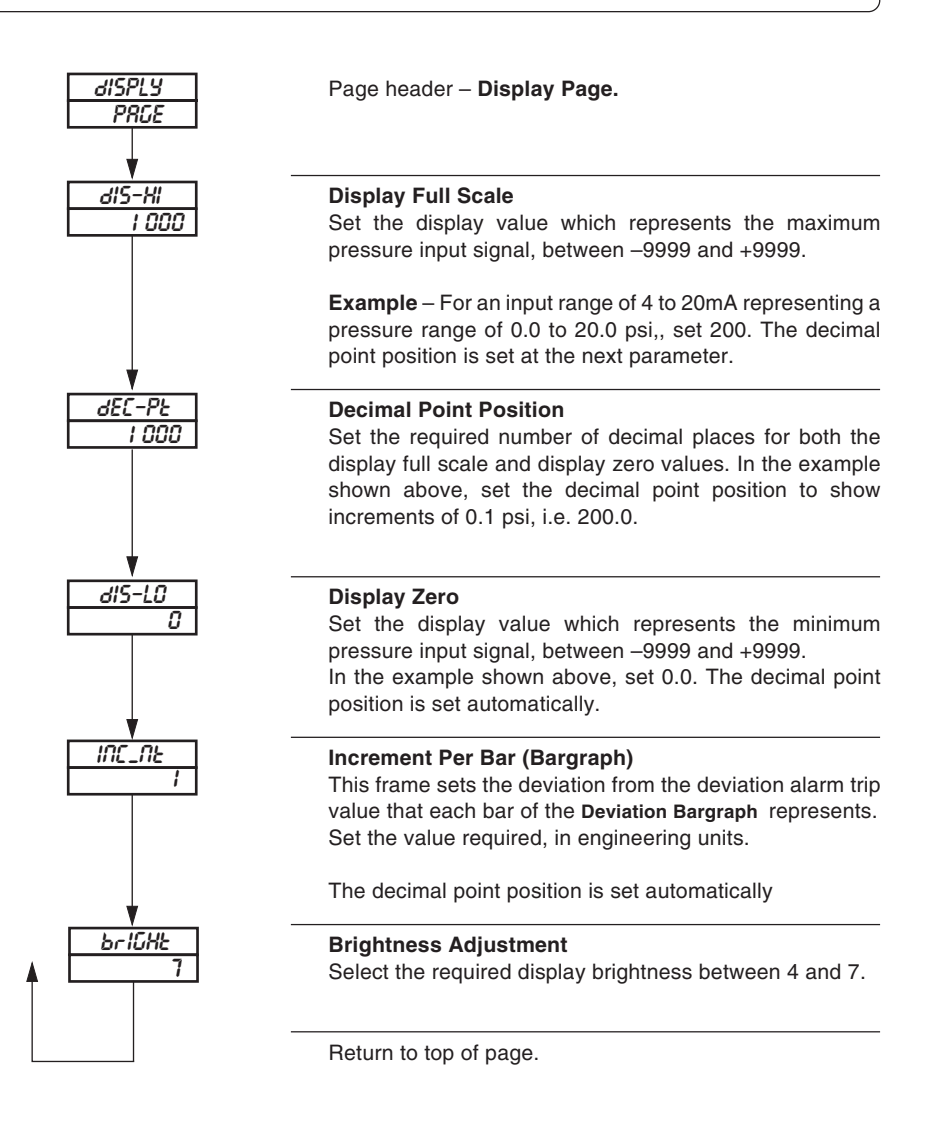

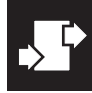

# 3.5 Retransmission Output Page

## Information.

- Retransmission types allows retransmission of any two signals, i.e. raw product pressure, pasteurised product pressure, pressure difference.
- Adjustable pressure difference output range.
- 4 to 20mA outputs.

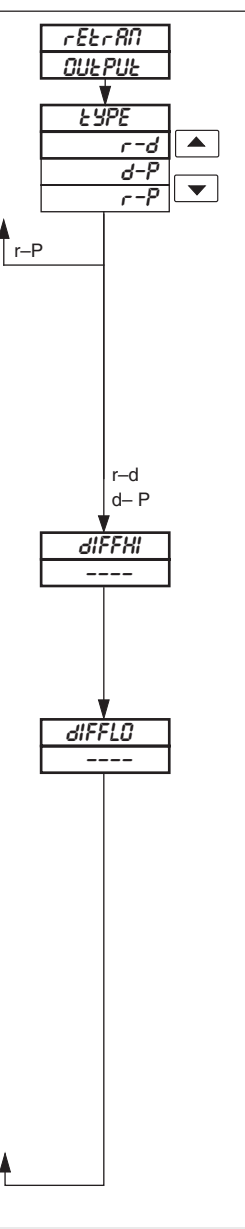

# Page header – Retransmission Output Page.

## Retransmission Types

Select the retransmission signals required.

| Type Non-isolated O/P                                              |                                           | Isolated O/P                      |  |  |  |  |
|--------------------------------------------------------------------|-------------------------------------------|-----------------------------------|--|--|--|--|
| Outputs no                                                         | Outputs not interchanged (NO) see page 19 |                                   |  |  |  |  |
| r – d                                                              | Raw Product Pressure                      | Calculated Pressure<br>Difference |  |  |  |  |
| d – P                                                              | Calculated Pressure<br>Difference         | Pasteurized Product<br>Pressure   |  |  |  |  |
| r – P Raw Product Pressure                                         |                                           | Pasteurized Product<br>Pressure   |  |  |  |  |
| Outputs interchanged (YES) see page 19                             |                                           |                                   |  |  |  |  |
| r – d                                                              | Calculated Pressure<br>Difference         | Raw Product Pressure              |  |  |  |  |
| d - P Pasteurized Product Calculated Pressu<br>Pressure Difference |                                           | Calculated Pressure<br>Difference |  |  |  |  |
| r – P Pasteurized Product<br>Pressure                              |                                           | Raw Product Pressure              |  |  |  |  |

## Pressure Difference Output High Value

Set the level of pressure difference at which 20mA output is required (see Note).

Set the value in engineering units between -9999 and 9999 (the decimal point position is set automatically).

#### Pressure Difference Output Low Value

Set the level of pressure difference at which 4mA output is required (see Note).

Set the value in engineering units between -9999 and 9999 (the decimal point position is set automatically).

**Note**. The pressure difference is calculated as: pasteurized product pressure – raw product pressure.

Therefore, a positive value = pasteurized product pressure > raw product pressure.

A negative value = raw product pressure > pasteurized product pressure.

Return to top of page.

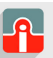

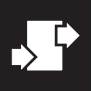

#### ...3 CONFIGURATION LEVEL

## 3.6 Scale Adjustment Page

#### Information.

- Scale Adjustment Reset removes any previously programmed offset or scale adjustment settings.
- System offset errors can be removed using Offset Adjustment.
- System scale errors can be removed using Span Adjustment.
- Offset/Span Adjustment can be used to perform spot calibration.

Switch off the power supply. Connect accurate signal sources, suitable for simulation over the entire input ranges, in place of the raw product process connections (terminals 13 and 14) and pasteurized product process connections (terminals 16 and 17).

As a general rule, spot calibration values should be:

- < 50% of range span value when using Offset Adjustment parameters.
- > 50% of range span value when using Span Adjustment parameters.

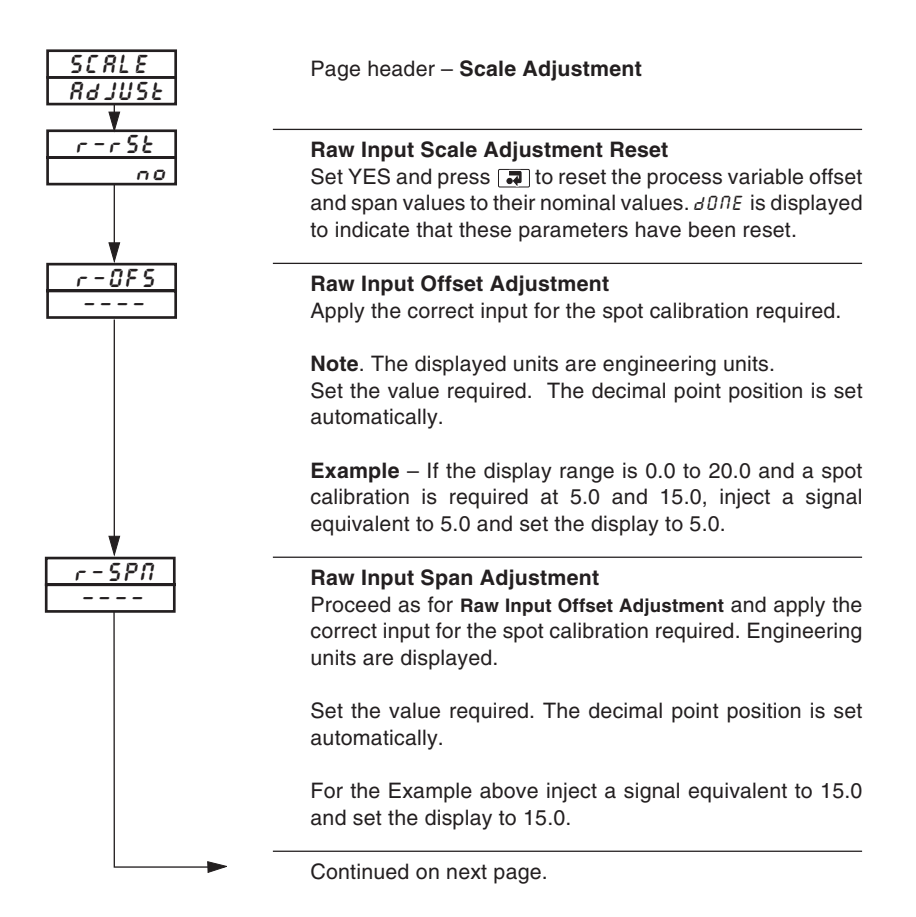

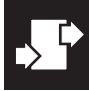

# ...3.6 Scale Adjustment Page

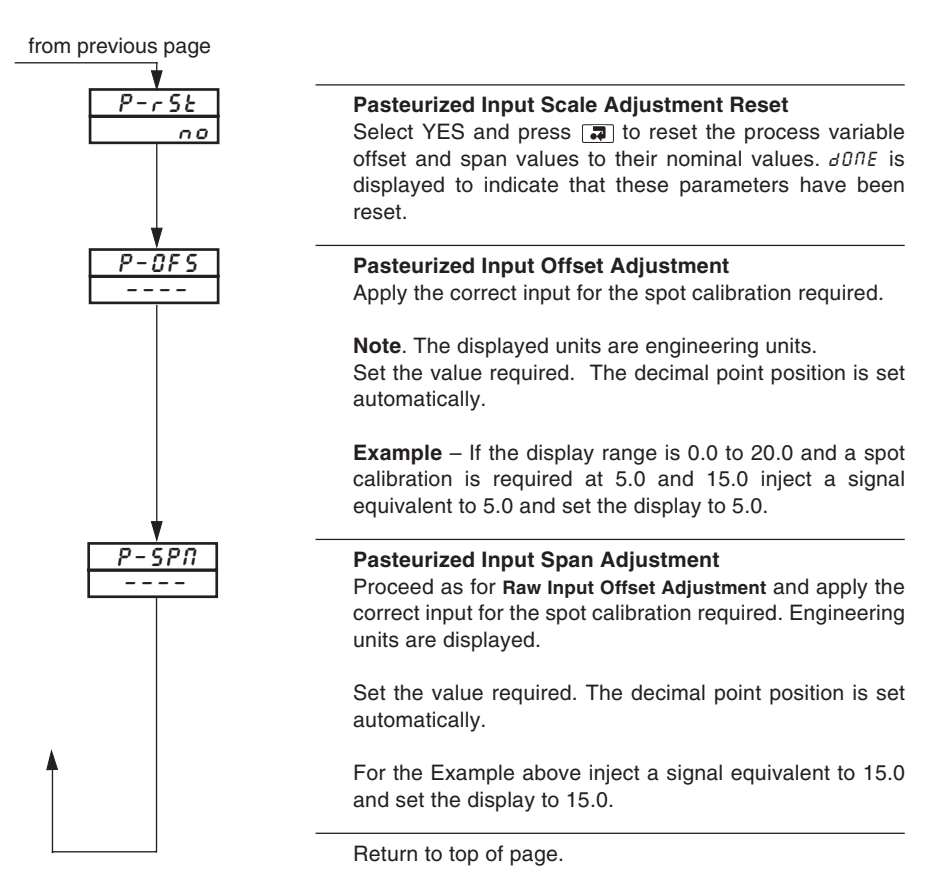

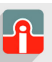

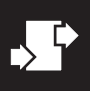

#### ...3 CONFIGURATION LEVEL

## 3.7 Access Page

#### Information.

- · Alarm Password protects the alarm settings.
- Configuration Password protects the controller configuration setup.

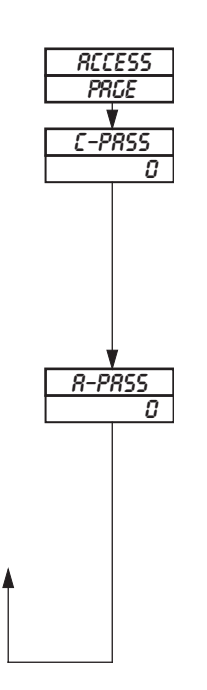

Page Header – Access Page.

#### **Configuration Password**

The configuration password enables access to all programming pages (Security Level 2).

**Note**. The password has no effect if the security link is in the 'secure' position – see Section 2.4

Set the required password, between 0 and 1999.

#### Alarm Password

The alarm password enables access to the Alarm Set Up page in addition to the Operating Page (Security Level 1).

**Note**. The password has no effect if the security link is in the 'secure' position – see Section 2.4

Set the required password, between 0 and 1999.

Return to top of page.

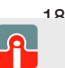

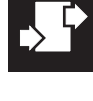

# 3.8 Commissioning

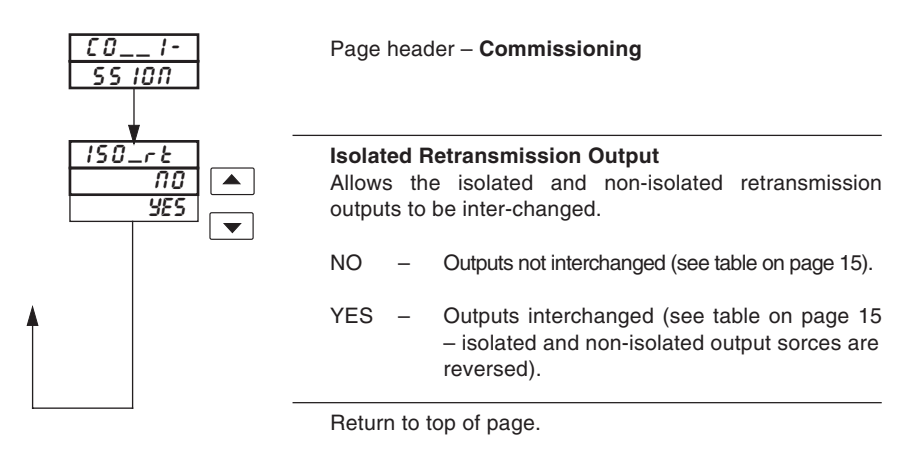

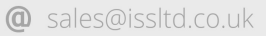

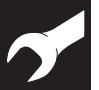

#### **INSTALLATION** 4

#### Checking the Code Number - Fig. 4.1 4.1

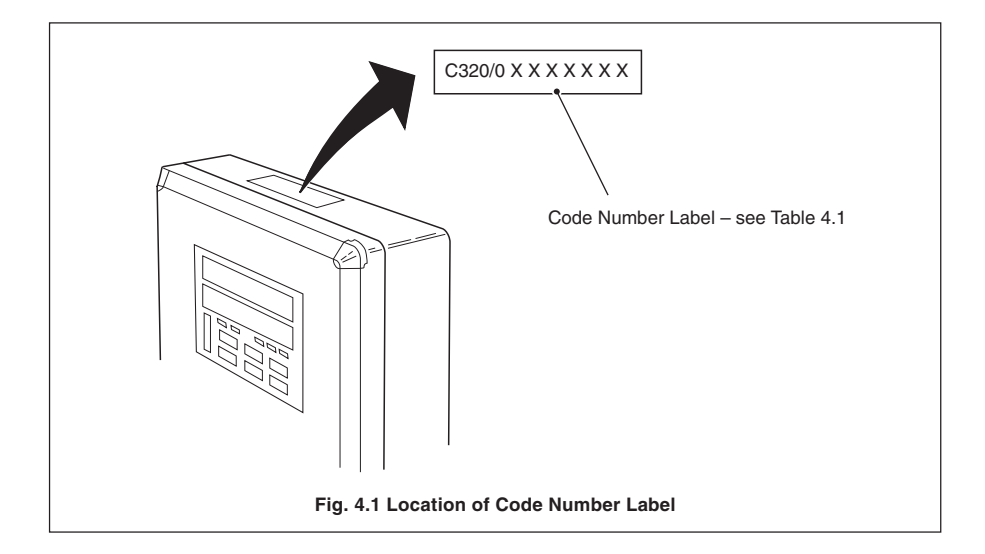

| сомм                              | COMMANDER 320 Booster Pump Controller C320/ 0X X |                                                                                              |  | х | x           | xxxx |                    |
|-----------------------------------|--------------------------------------------------|----------------------------------------------------------------------------------------------|--|---|-------------|------|--------------------|
| Option<br>Board                   | None                                             |                                                                                              |  | 0 |             |      |                    |
| Power<br>Supply                   | 115V AC *<br>230V AC<br>24V AC                   |                                                                                              |  |   | 1<br>2<br>3 |      |                    |
| Build                             | Standard                                         |                                                                                              |  |   |             | 0    |                    |
| Configuration<br>Special Features |                                                  | Configured to Factory Standards<br>Configured to Customers Details<br>Agreed Special Feature |  |   |             |      | STD<br>CUS<br>SPXX |

\* 115V AC versions are fitted with 0.5in NPT gland entry fixings - see section 4.7.2

## Table 4.1 Identification of Instrument Code Number

# EC Directive 89/336/EEC

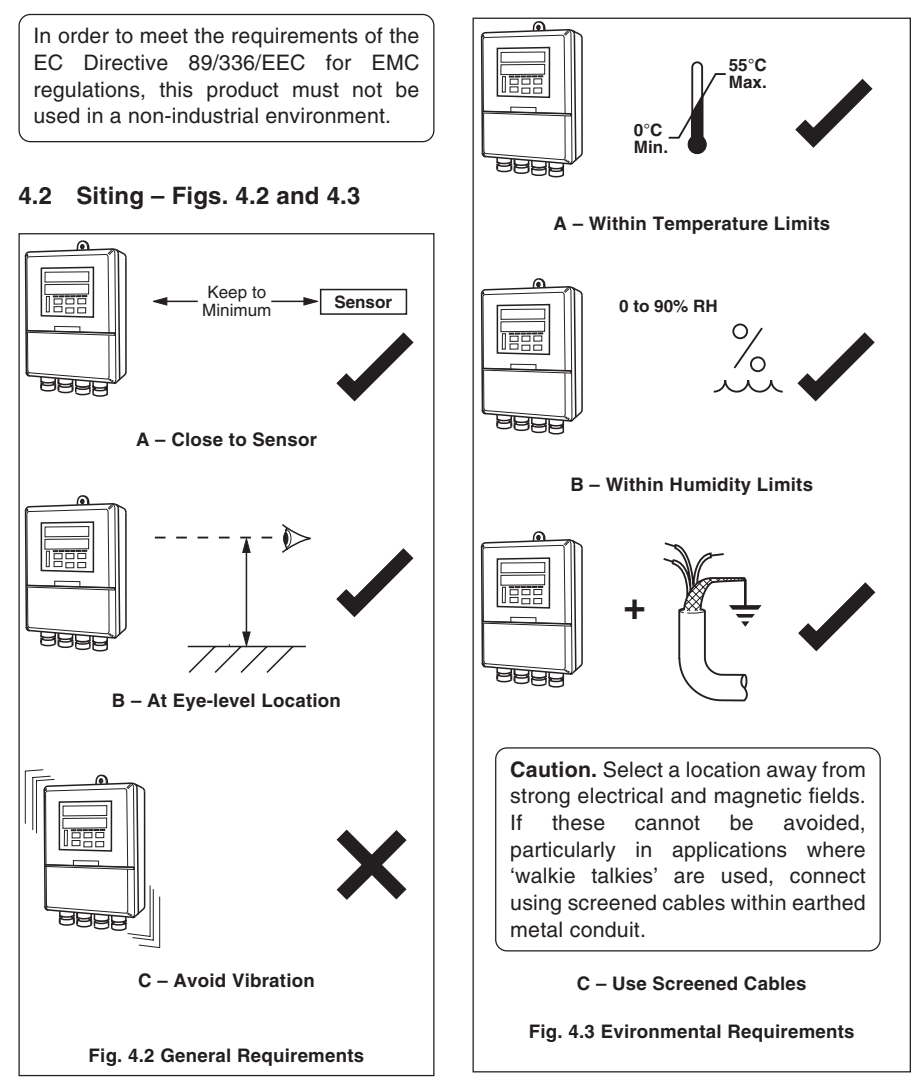

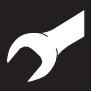

#### ...4 INSTALLATION

## 4.3 Mounting – Figs. 4.4 and 4.5

The instrument is designed for wall-/pipe-mounting – see Fig. 4.5. Overall dimensions are shown in Fig. 4.4.

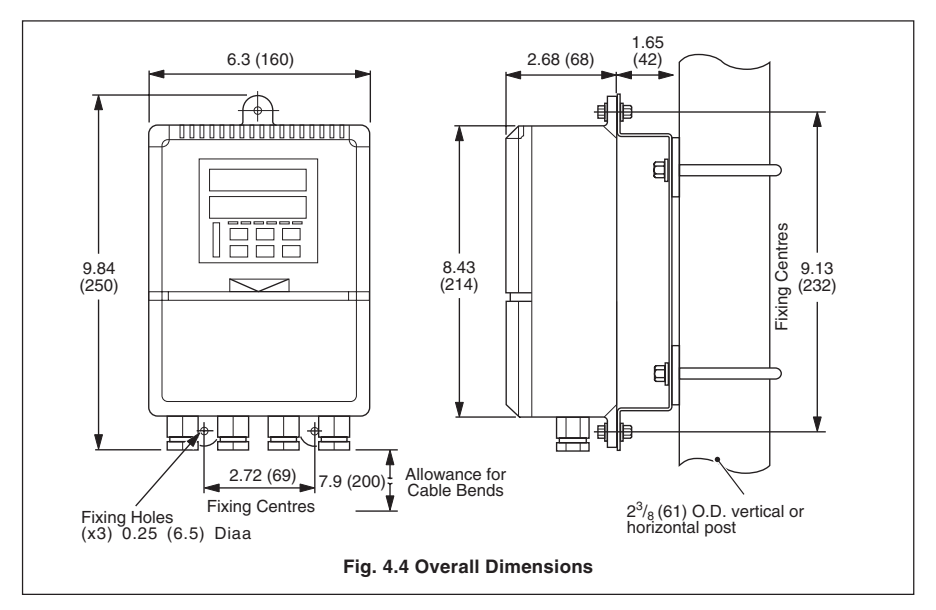

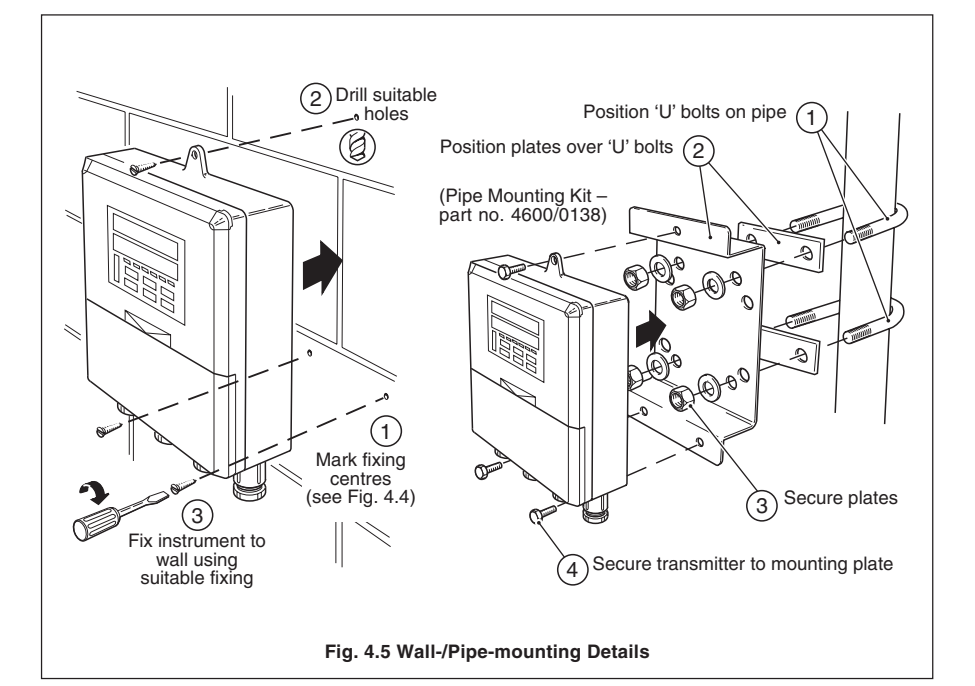

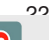

Warning. Before making any connections, ensure that the power supply, any high voltageoperated control circuits and high common mode voltages are switched off.

#### Note.

- · Always route signal leads and power cables separately, preferably in earthed metal conduit.
- It is strongly recommended that screened cable is used for signal inputs and relay . connections. Connect the screen to the ground stud.

Information. Use cable appropriate for the load currents. The terminals accept cables up 12AWG (2.5mm<sup>2</sup>).

#### 4.4 Access to Terminals – Fig. 4.6

For access to terminals – refer to Fig. 4.6, steps (1) to (3).

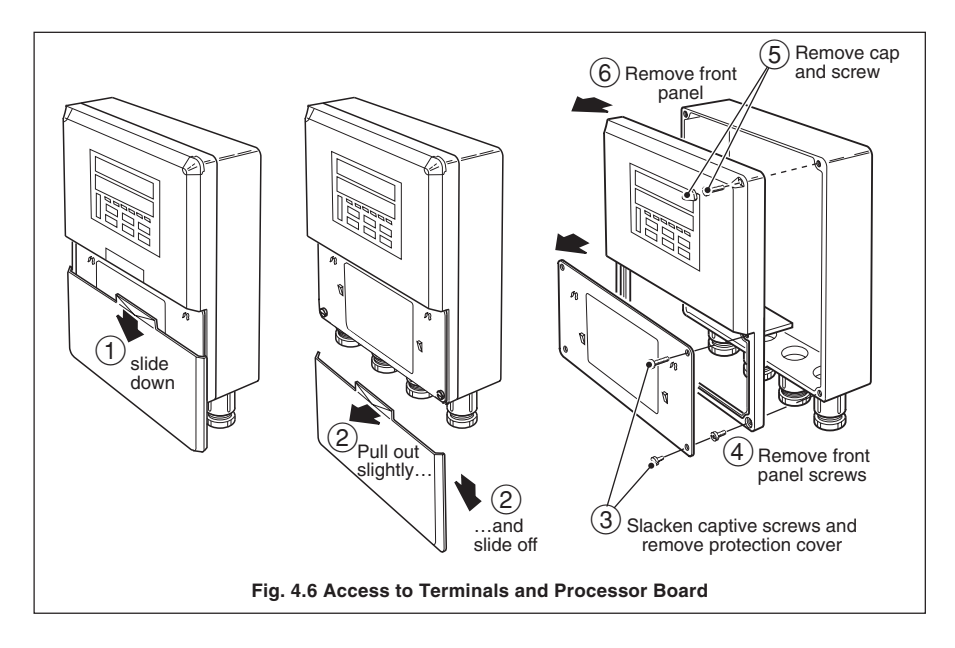

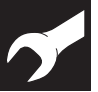

#### ...4 INSTALLATION...

# 4.5 Setting the Input Selector Links – Fig. 4.7

Remove the instrument front panel – see Fig. 4.6, steps (1) to (6).

The positions of the input links is shown in Fig. 4.7 detail A.

# 4.6 Setting the Isolated Output Link - Fig. 4.7

The positions of the isolated output links is shown in Fig. 4.7 detail B.

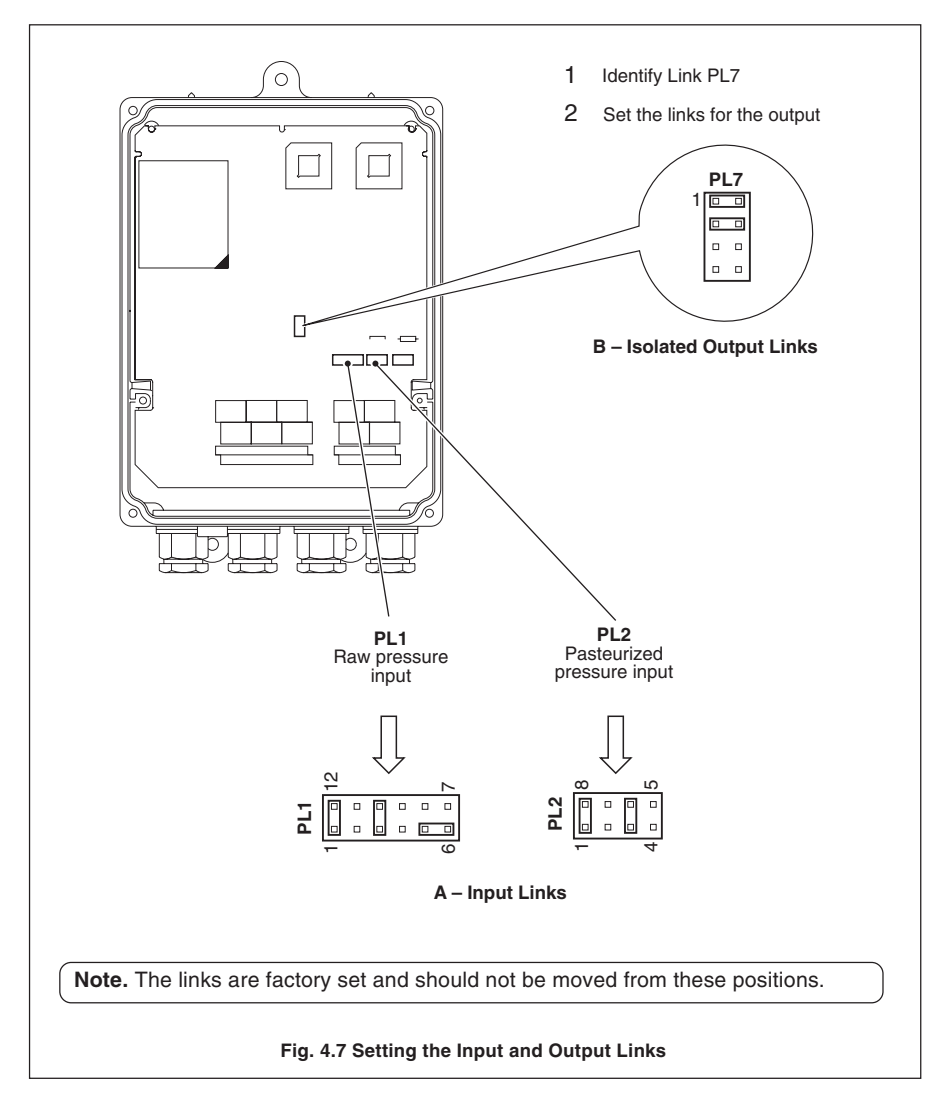

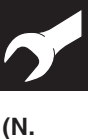

# 4.7 Cable Glands and Conduit Fixings

# 4.7.1 Cable Glands (IEC – 20mm) – Fig. 4.8

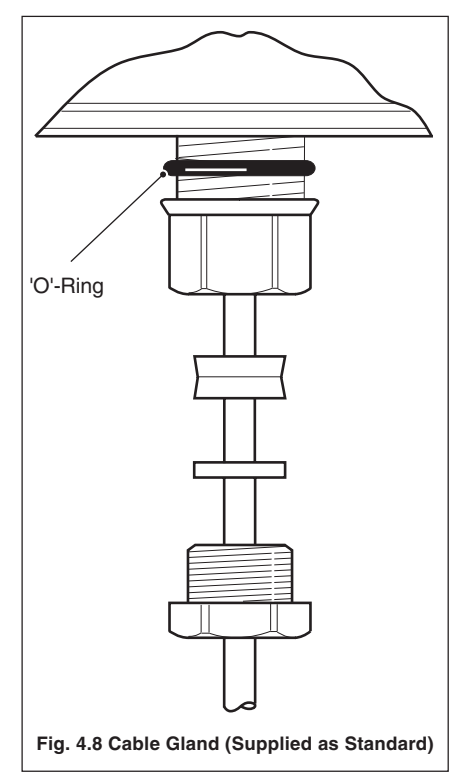

## 4.7.2 Conduit Adaptors ( American – 0.5in) – Fig. 4.9

#### Warning.

- Rigid conduit must NOT be fitted to the controller.
- Controller adaptors must incorporate a face seal.
- Torque settings for the hubs and outer nuts on the specified adaptors is 20ft. lbs minimum, 25ft. lbs. maximum.

## Information.

 Suitable adaptors for controller (mandatory for FM installations): APPLETON ST-50 PLUS STG-50 or STB-50 PLUS STG-50. Reusable ONLY with replacement ferrule STF-50. O.Z. GEDNEY 4Q-50, 4Q50T or 4Q-50TG.

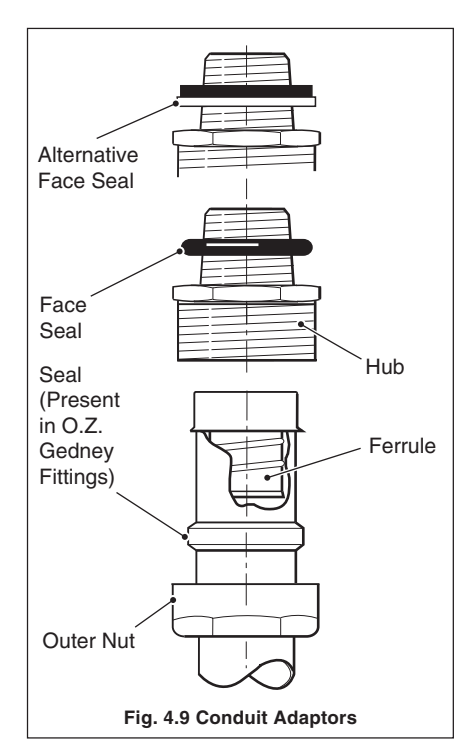

P

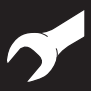

## ..4 INSTALLATION

# 4.7.3 Cable Glands (N. American – 0.5in) – Fig. 4.10

#### Warning.

- Controller glands must be fitted with a face seal.
- Torque settings (hubs only) 20ft. lbs minimum, 25ft. lbs. maximum.
- Outer nuts hand tight plus a half turn only.

#### Information.

- Suitable Cable Glands: (mandatory for FM installations):
   O.Z. GEDNEY
   SR-50-375 or SR-504
   APPLETON
   CG 3150 or CG-3150S (and STG-50 sealing ring).
   THOMAS & BETTS
   2521.
- When fitting cable glands to the controller, start with an outer gland and also temporarily fit a gland at the opposite end, to aid location of the transmitter gland plate. Fit and tighten glands consecutively from initial gland.

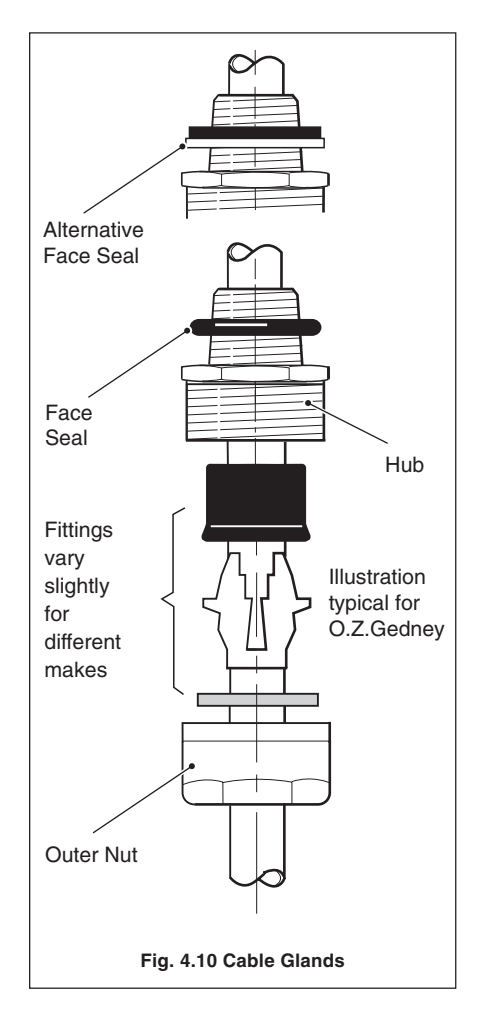

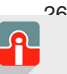

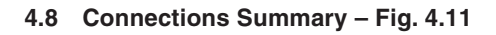

## Information.

Input impedance: Current 10Ω.

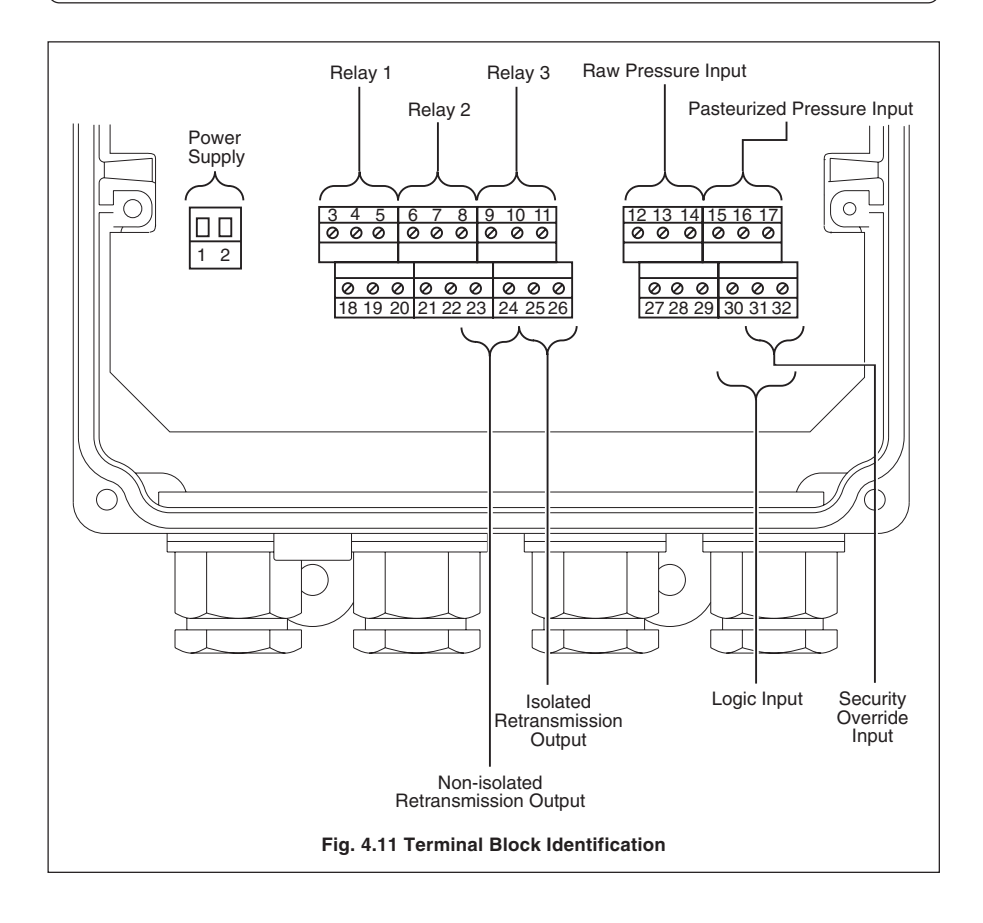

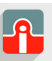

#### ..4 INSTALLATION...

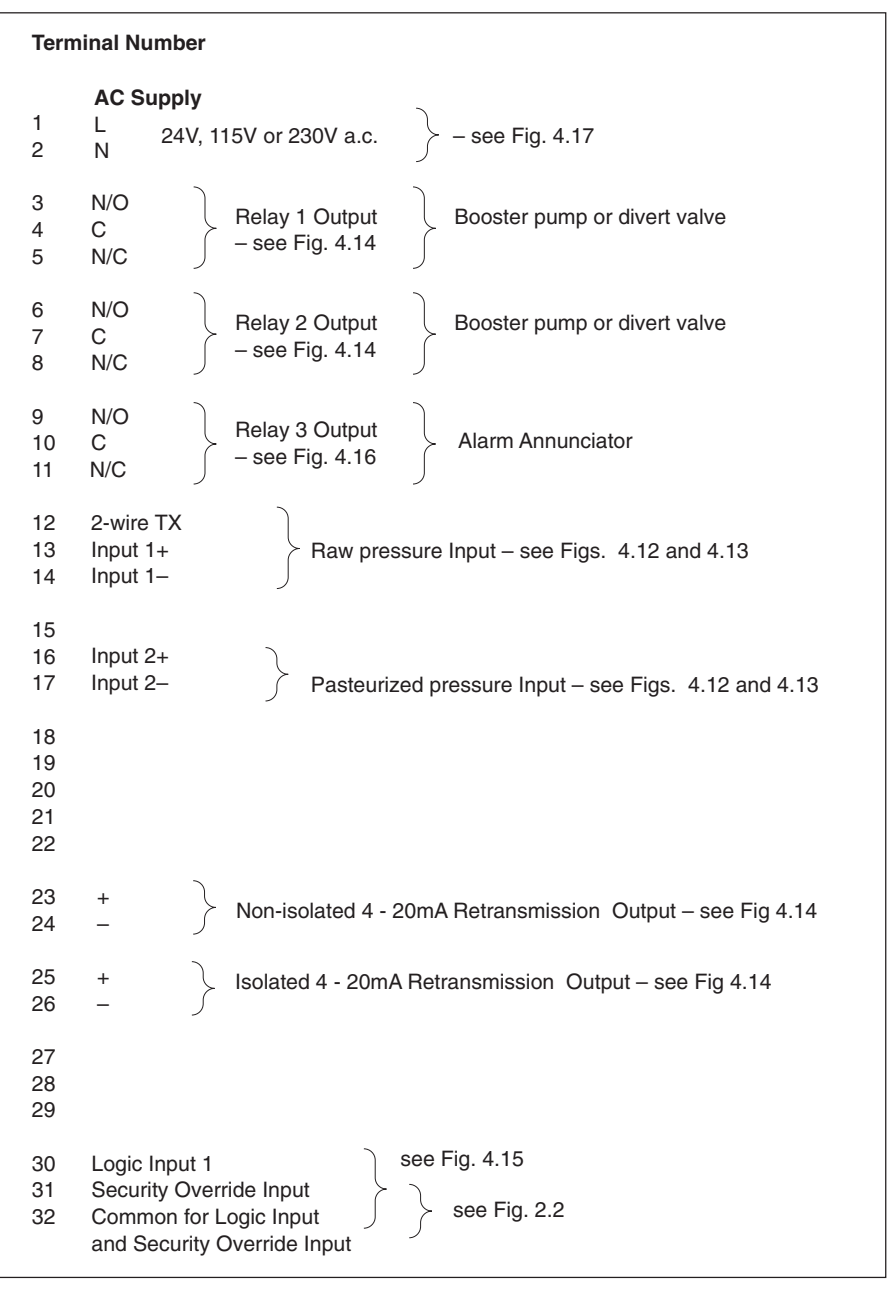

#### **Table 4.2 Electrical Connections**

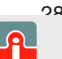

# 4.9 Input Connections 4.9.1 Current Input – Fig. 4.12

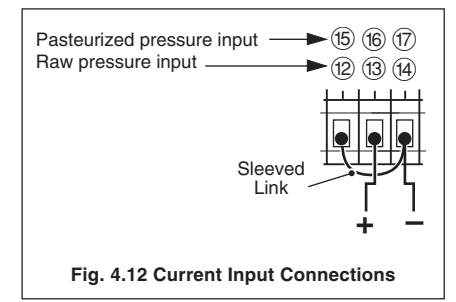

# 4.9.2 2-wire Transmitter – Fig. 4.13

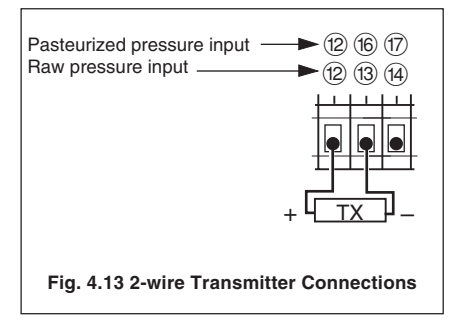

# 4.10 Output Connections - Fig. 4.14

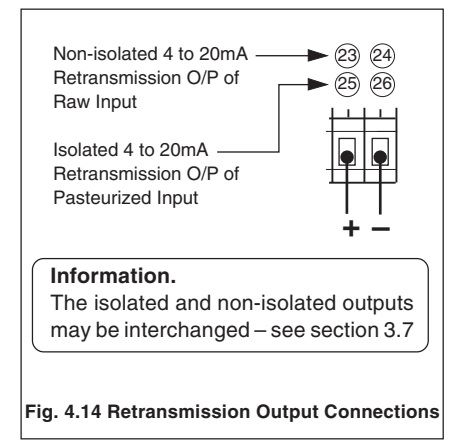

# 4.11 Logic Input Connection – Fig. 4.15

4

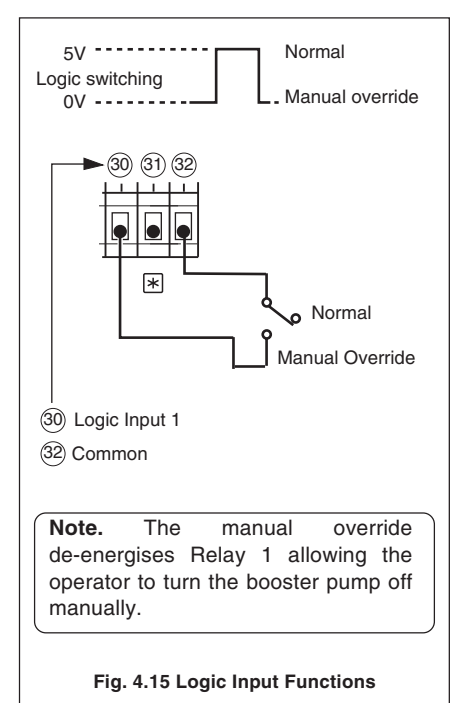

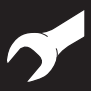

#### ...4 INSTALLATION...

# 4.12 Relay Connections - Fig. 4.16

See Table 4.3 for relay and alarm states.

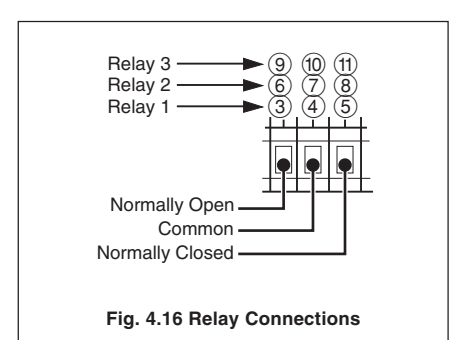

|                                                           | Deviation                                                                 | Start-up   | Logic           | Relay                     |
|-----------------------------------------------------------|---------------------------------------------------------------------------|------------|-----------------|---------------------------|
|                                                           | Alarm (A1)                                                                | Alarm (A2) | Input 1         | state                     |
| Relay 1                                                   | elay 1ActiveXor booster pumpXActiver divert valveXXontrolInactiveInactive |            | X               | De-energised              |
| for booster pump                                          |                                                                           |            | X               | De-energised              |
| or divert valve                                           |                                                                           |            | Manual override | De-energised              |
| control                                                   |                                                                           |            | Normal          | Energised                 |
| Relay 2<br>for booster pump<br>or divert valve<br>control | Active<br>Inactive                                                        | X<br>X     | X<br>X          | De-energised<br>Energised |
| Relay 3                                                   | Active & Unack                                                            | X          | X               | Energised                 |
| for warning light                                         | Active & ack                                                              | X          | X               | De-energised              |
| or horn                                                   | Inactive                                                                  | X          | X               | De-energised              |

\* X = Don't care

#### Table 4.3 Relay and Alarm States

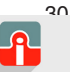

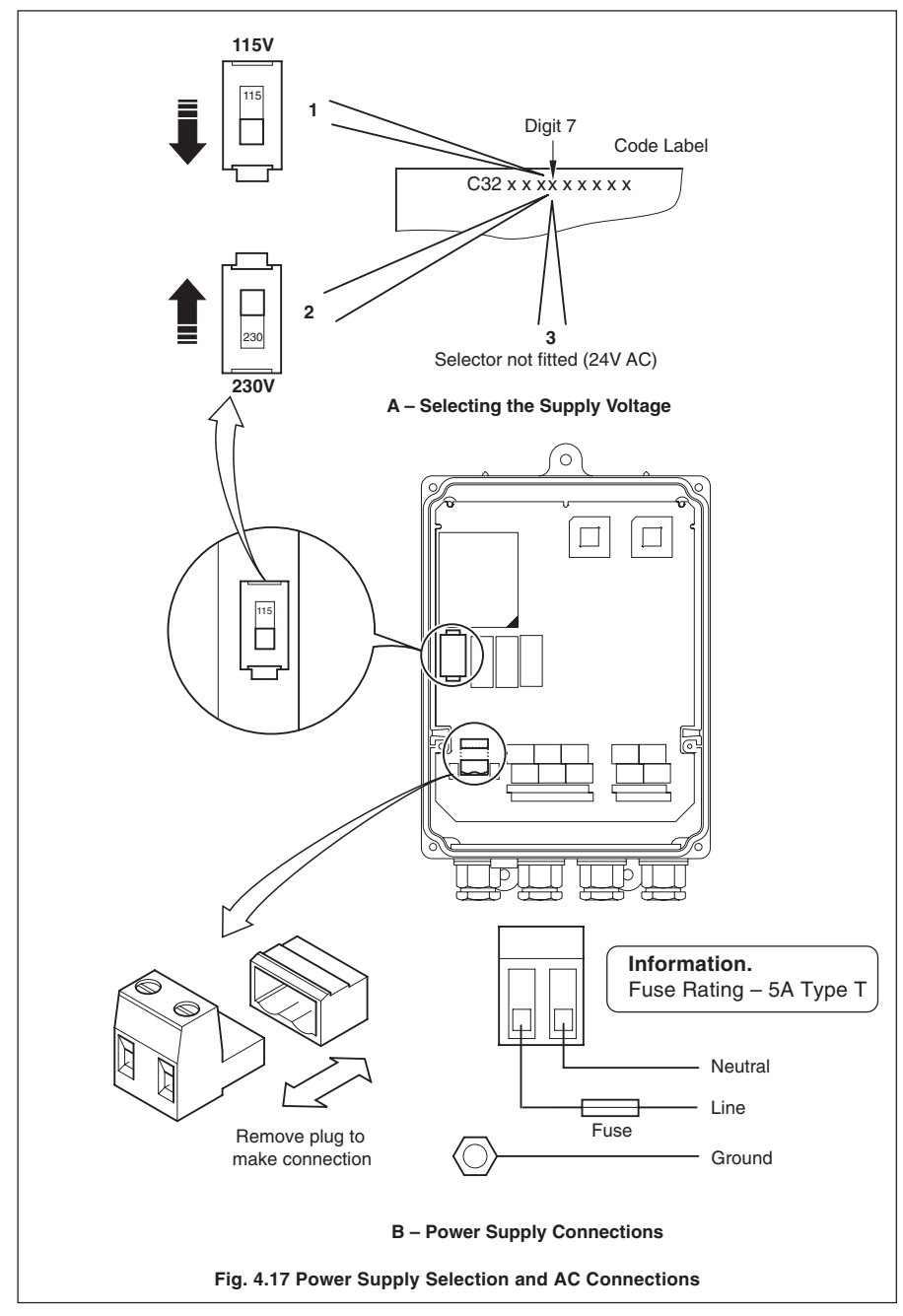

# 4.13 Power Supply Selection and AC Connections – Fig. 4.17

**@** sales@issltd.co.uk

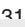

# SPECIFICATION

#### Summary

C320 Booster Pump Controller

Two analog inputs

Three relays

Two analog outputs

IP66 (NEMA 4X) housing

#### Operation

#### Display

High-intensity, 7-segment, 0.56 in. (14mm), 2 x 6 red LED display

11-element I.e.d. deviation bargraph

#### Configuration

User-defined via front panel

#### Analog Inputs

#### Number

Two 4 to 20mA signals

Input sampling rate

160ms per channel

Input impedance

10Ω

#### Broken sensor protection

Programmable Up/Downscale or None

#### Input noise rejection

| c | uracy                 |                                                     |
|---|-----------------------|-----------------------------------------------------|
|   | Series mode rejection | >60dB at 50/60Hz                                    |
|   | Common mode rejection | $>\!\!140dB$ at 50/60Hz with 500 $\Omega$ imbalance |

Measurement error

Display range

Α

<±0.2% of reading or ±0.5µA -9999 to +9999

#### Transmitter power supply

24V 60mA max. powers two loops, fitted as standard

#### **Outputs/Inputs**

#### **Relay outputs**

Three relays – SPDT 5A 120/240V AC normally open or normally closed:

- Relay 1 for booster pump or bypass valve control
- Relay 2 for booster pump or bypass valve control
- Relay 3 for warning light or horn

#### Retransmission

4 to 20mA for Raw and Pasteurized Product or pressure differential Max. load 15V (750Ω at 20mA)

Accuracy ≤0.1% of span

#### Logic input - for manual switching of Pump or Valve

TTL or Volt-free

Minimum pulse 250ms

#### Electrical

#### Voltage

115V ±15% or 230V ±15% 50/60Hz (link selectable)

#### Power consumption

<10VA

#### Power interruption protection

<60ms/<3 cycles, no effect >60ms/>3 cycles, controlled reset

#### Environmental

#### **Operating limits**

14° to 131°F (-10° to 55°C), 0 to 95%RH non-condensing

#### Temperature stability

<0.02% of reading or 0.5µV/°F (1µV/°C)

#### Housing dust/water protection

IP66 (NEMA 4X)

#### EMC

#### **Emissions and Immunity**

Meets requirements of IEC 61326 for an Industrial Environment CE marked

SS/C320 Issue 5